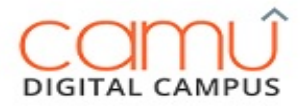

#### Late Attendance – How-to-guide Camu Digital Campus

http://www.camudigitalcampus.com/

### Enhanced Attendance Module

Camu's attendance module makes it easy to note down attendance and send in the notification to parents.

You can now **Record Late** attendance in both camu web & staff mobile app.

By using the Camu staff app you can,

- 1. Record present/absent attendance status on both web and mobile app.
- 2. Enable late attendance and record with time.
- 3. Once saved & finalized SMS message is sent for the day to parents for absent/late attendance (only for current day)

Read the next sections to learn how to use the above features.

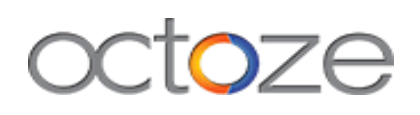

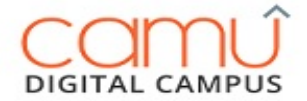

How to access the Camu Attendance module for late attendance in web?

| DIGITAL CAM  | Û     | ■ ABDC COLLEGE |            |           |               | 🚍 🗖 🚺 Hello, Monika Biswas 🔻 🕻                      |
|--------------|-------|----------------|------------|-----------|---------------|-----------------------------------------------------|
| Enterprise   | ~     | Institutes     |            |           |               | New Le Edit é Connguradon A Notificadon Preferences |
| Admissions   | ~     | Name           | Identifier | Туре      | Parent Entity | Description                                         |
| 🎄 Students   | ~     | ABDC COLLEGE   | abcd       | Institute |               | ABDC COLLEGE                                        |
| 👪 Staff      |       | Launch         | from here  |           |               |                                                     |
| 👌 Academic P | an 🗸  |                |            |           |               |                                                     |
| Assets       | ~     |                |            |           |               |                                                     |
| Dashboard    | ~     |                |            |           |               |                                                     |
| Assignment   | ~     |                |            |           |               |                                                     |
| 😂 Enquiry    | ~     |                |            |           |               |                                                     |
| 🛃 Reports    | ~     |                |            |           |               |                                                     |
| Security Gro | oup ~ |                |            |           |               |                                                     |
| 🎍 Exam Mgmt  | ~     |                |            |           |               |                                                     |
| Q Assessment | ~     |                |            |           |               |                                                     |
| Rilling      | ~     |                |            |           |               |                                                     |

| DIGITAL CAMPUS                 |   | ■ ABDC COLLEGE                                 |                         |         |                   |                | Monika Bisw | as - C |
|--------------------------------|---|------------------------------------------------|-------------------------|---------|-------------------|----------------|-------------|--------|
| Enterprise                     | ~ | Attondanco                                     |                         |         |                   |                |             |        |
| Admissions                     | ~ | Attenuance                                     |                         |         |                   |                |             |        |
| 🎄 Students                     | ~ | <ul> <li>Select the class to record</li> </ul> | rd attendance           |         |                   |                |             |        |
| 👪 Staff                        | ~ |                                                |                         |         |                   |                |             |        |
| Attendance                     | - | Institution *                                  | ABDC COLLEGE            | ٣       | School Category * | Primary School | *           |        |
| <ul> <li>Staff List</li> </ul> |   | Program *                                      | Higher Secondary School | *       | Standard *        | 2nd STD        | *           |        |
| - Staff Attendance             |   | Course *                                       | CBSE                    | Ŧ       | Section *         | Canary         | Ŧ           |        |
| 👌 Academic Plan                | ~ | course                                         |                         |         | Jecourt           |                |             |        |
| Assets                         | ~ | Academic Year *                                | 2018-2019               | *       | Attendance date * | 18-06-2018     |             |        |
| Dashboard                      | ~ | Clic                                           | k here to input attend  | lance v | vith              |                |             |        |
| Assignment                     | ~ | sele                                           | ection criteria         |         |                   | Q Search S     | a Cancel    |        |

OCTOZE TECHNOLOGIES PVT. LTD

SUPPORT@OCTOZE.COM

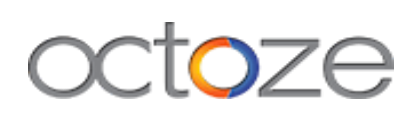

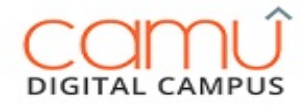

| -                  |   |                     | Г                  | Enable t               | he option             |               |                      |          |                      |         |                         |     |
|--------------------|---|---------------------|--------------------|------------------------|-----------------------|---------------|----------------------|----------|----------------------|---------|-------------------------|-----|
| DIGITAL CAMPUS     |   | ■ ABDC COLL         | .EGE               |                        |                       |               |                      |          | 🔳   🗠 º              |         | Monika Biswas 🔻         | ወ   |
| Enterprise         | ~ | ✓ Select the cla    | ass to record alte | endance 🕜 (Prima       | ary School, Canary, 1 | 8-jun-2018)   |                      |          |                      |         |                         |     |
| I Admissions       | ~ | A thread to an      |                    | Larme                  | 100%                  |               |                      |          |                      |         | O construction          | _   |
| 🍰 Students         | ~ | Late Attendance     | YES III            | 25/25                  | 100% atter            |               | 18-Jun-2018          |          | Day Attendance       | e 🗸     | Search student          |     |
| 👪 Staff            | ~ | Khushboo            | Sirohi .           | Satvik Das .           | Priyansh              | . 0           | Aanya Bahl .         | 0        | Jatin Sehgal .       | 0       | Garv Jindal .           | - 1 |
| Attendance         | 1 | O 2548<br>Present   | Late               | 2663<br>Present Late   | 2674<br>Present       | Late          | 2715<br>Present Late | 0        | 2759<br>Present Late | 0       | 2815<br>Present Late    |     |
| - Staff List       |   | Pulkit Nag          | ar. 🙆              | Ananya Aggarwal        | Nirbhay               | 0             | Aashman .            | 0        | Aadit Kalra .        | 0       | Chetna Singh .          |     |
| - Staff Attendance |   | Present             | Late               | 3245<br>Present Late   | 3246<br>Present       | Late          | 9249<br>Present Late | 0        | 3250<br>Present Late | 0       | 3268<br>Present Late    |     |
| Academic Plan      | ~ | Ansh Solar          | nki. 🔘             | Namrata Kumari .       | Sparsh J              | ain. 🔘        | Aarna Aggarwal .     | 0        | Ridhaan Joshi .      | A       | Archit Bansal .         |     |
| Assets             | ~ | Present             | Late               | Present Late           | Present               | Late          | Present Late         | $\sim$   | Present Late         | $\sim$  | Present Late            |     |
| Dashboard          | ~ | Mahika To<br>3712   | imar.              | Kushagra Rai .<br>3713 | Geet Ma               | hotra .       | Zainab .<br>3832     | 0        | Dhavanesh .<br>3889  | 0       | Lakshay Pyara .<br>3992 |     |
| Assignment         | ~ | Present             | Late               | Present Late           | Present               | Late          | Present Late         | <u> </u> | Present Late         | ~       | Present Late            |     |
| C Enquiry          | ~ | 8 Kavya Nag<br>4064 | ar.                |                        |                       |               |                      |          |                      |         |                         |     |
| 🔏 Reports          | ~ | Present             | Late               |                        |                       |               |                      |          |                      |         |                         |     |
| Security Group     | ~ | 🗘 Cancel            | Save Attend        | lance 🖹 Sav            | e & Finalize          | Delete Attend | ance                 | Do       | wnload Unrecorded    | Attenda | nce For Day Attendance  |     |
| 🍰 Exam Mgmt.       | ~ |                     |                    |                        |                       |               |                      |          |                      |         |                         |     |

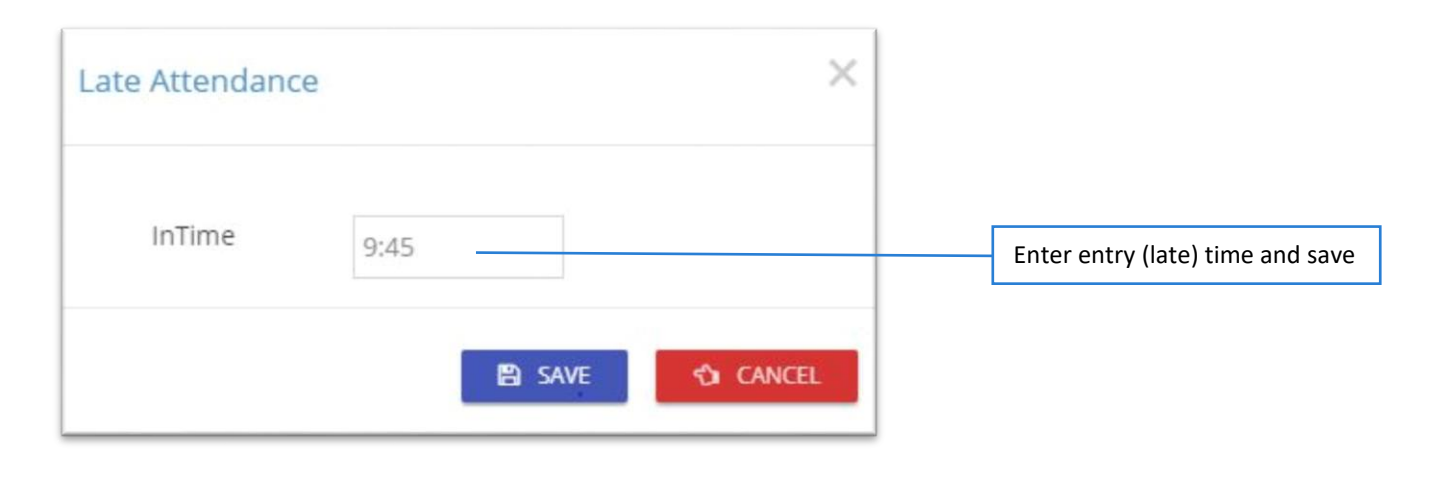

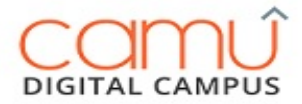

Late attendance timing after saving

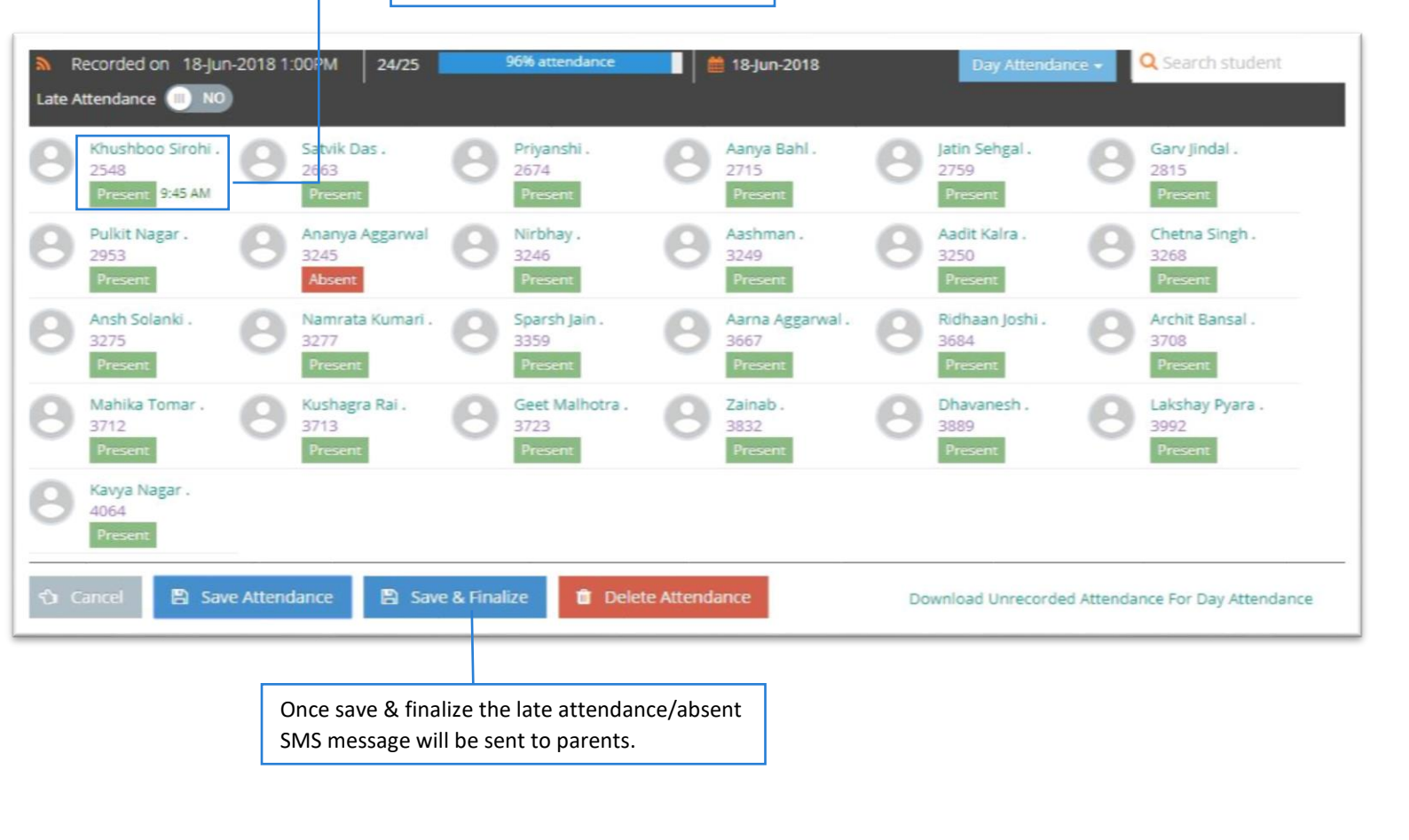

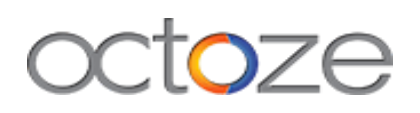

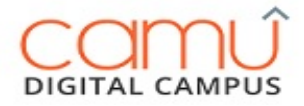

# How to access the Camu Attendance module for late attendance in mobile app?

| 13:11             |                  | 5.40K/s 🛠    | {FII 4G  ⊂●  |
|-------------------|------------------|--------------|--------------|
| ≡ c               | AMU              |              | Q            |
| HOME              | MY CLASSES       | MESSAGES     | EVENTS/HOL   |
|                   |                  |              |              |
| $\langle \rangle$ | Jur              | 1 2018<br>1  | >            |
| 18 мог            | N 19 TUE 2       | 20 WED 21 TH | IU 22 FRI    |
| II PER            | RIOD   1st STD   | M (09:00 A   | M - 09:40 AM |
| Eng - E           | nglish   PRIMARY |              |              |
|                   |                  |              |              |
|                   |                  |              |              |
|                   |                  |              |              |
|                   |                  |              |              |
|                   |                  |              |              |
|                   |                  |              |              |
|                   |                  |              |              |
|                   |                  |              |              |
|                   |                  |              |              |
|                   |                  |              |              |
|                   | Ξ                | 0 <          |              |
|                   |                  |              |              |

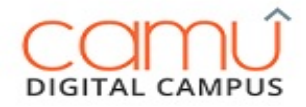

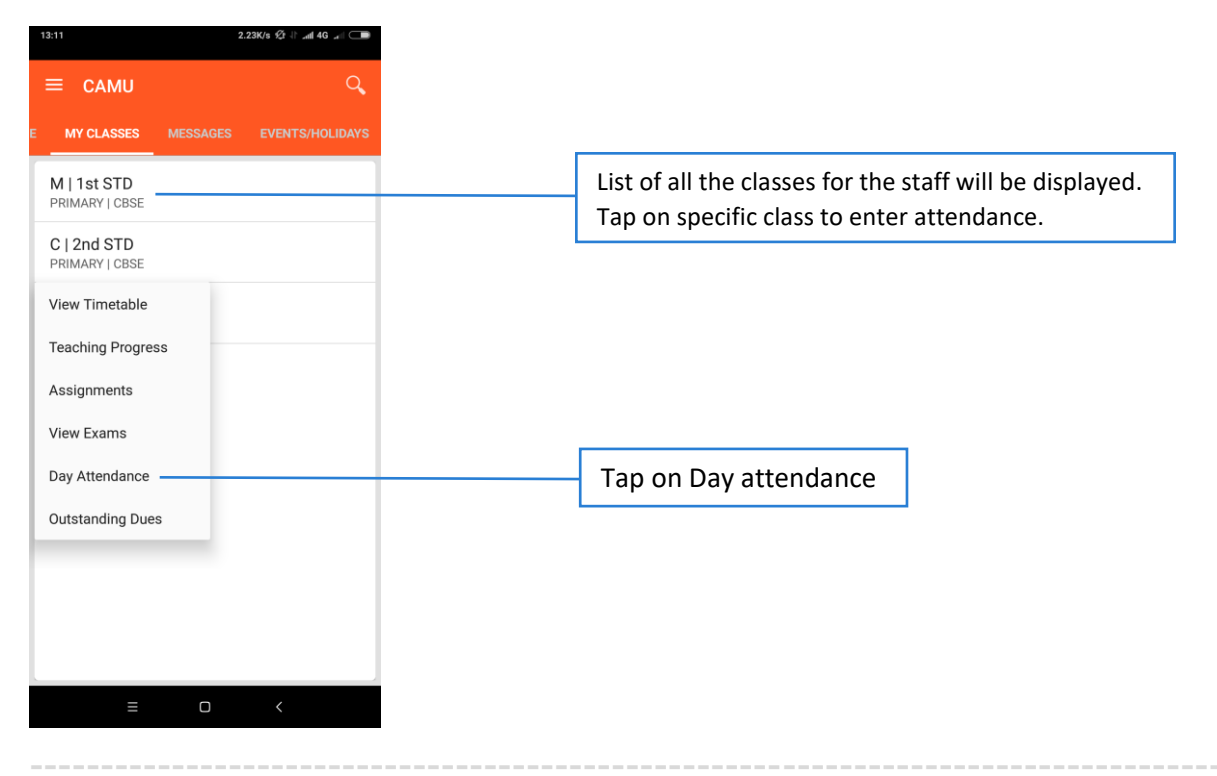

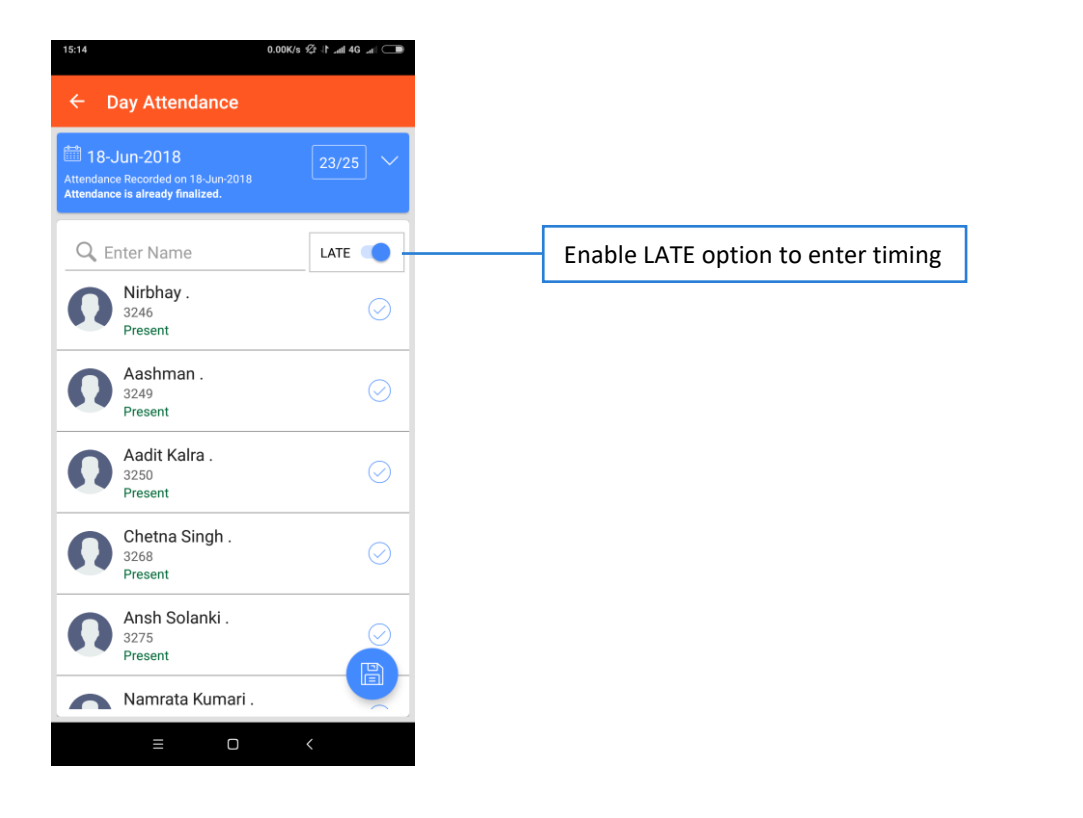

OCTOZE TECHNOLOGIES PVT. LTD

SUPPORT@OCTOZE.COM

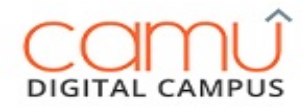

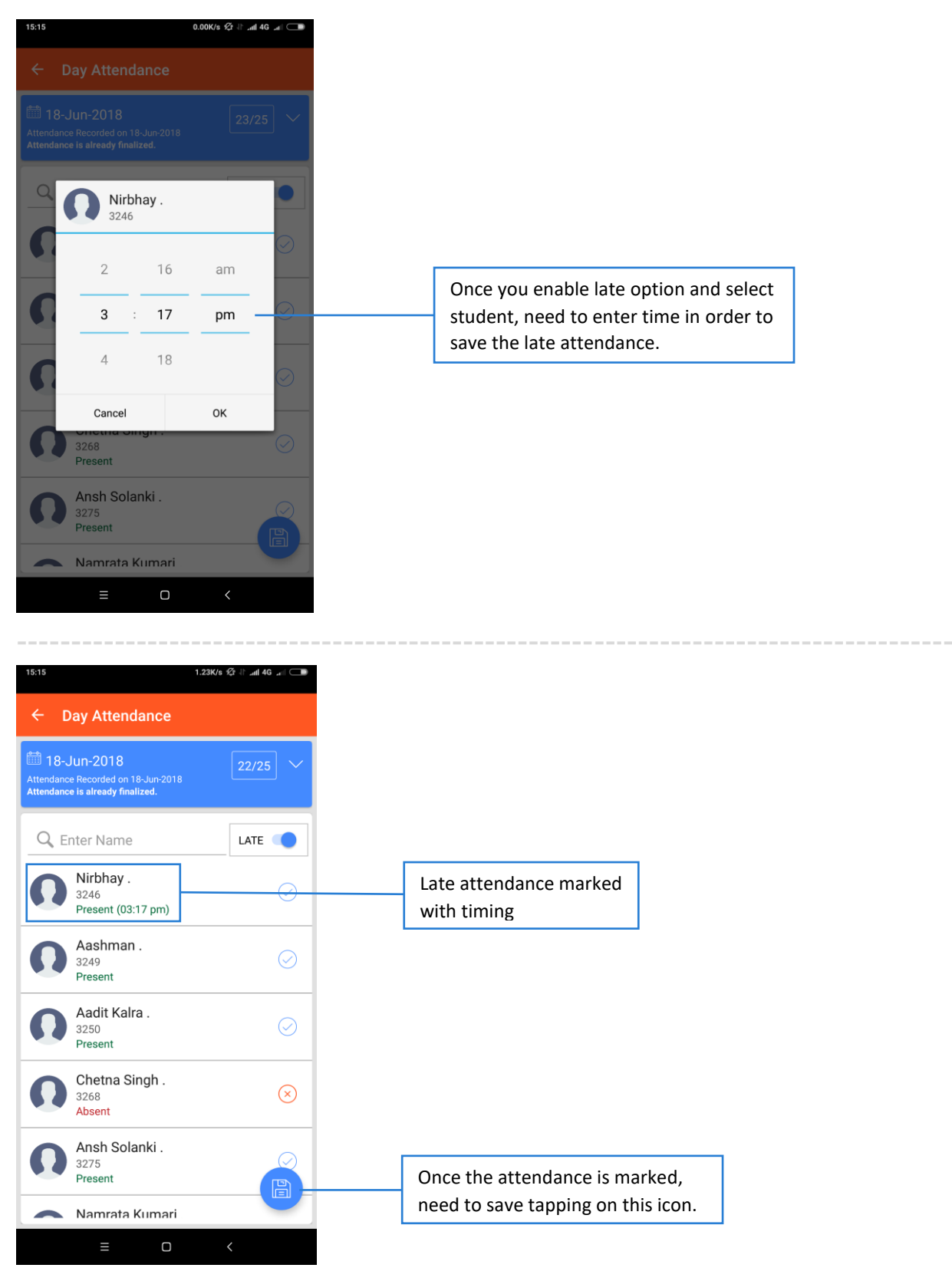

SUPPORT@OCTOZE.COM

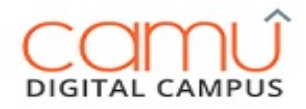

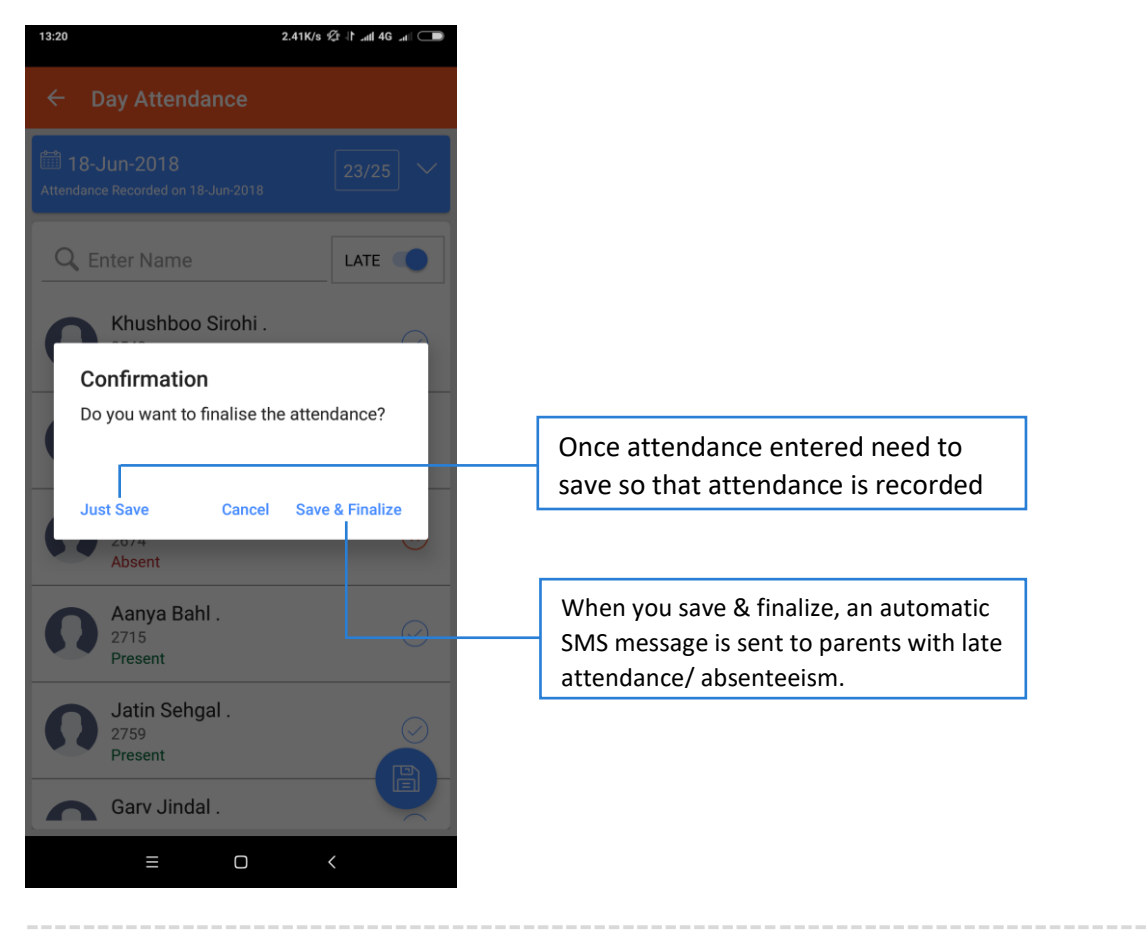

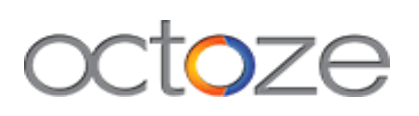

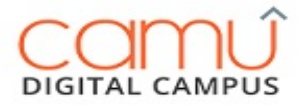

### More questions?

Write to us at <a href="mailto:support@octoze.com">support@octoze.com</a>

Call us at 044-2458-0125

http://www.camudigitalcampus.com